## ASUS 6000 Modem Port Açma Ayarları

ASUS 6000 Modemlerde Port açmak için;

Internet Explorer adres satırına http://10.0.0.2 yazarak enter butonuna basınız

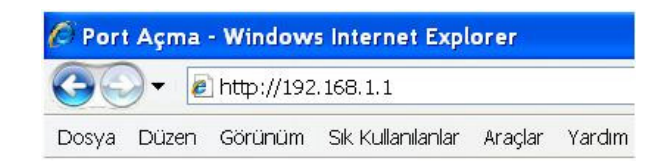

Karşınıza şifre ekranı gelecektir ve bu ekranda Kullanıcı Adı ve Şifre bölümüne admin yazarak OK butonuna tıklayın.

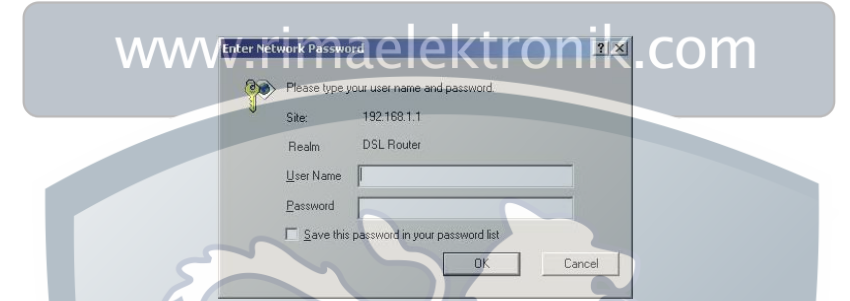

Açılan pencerede; Soldaki menü listesinden ->Advanced Setup -> NAT -> Virtual Server seçeneğine tıklayınız.

| ADSL R                                                                                                    | outer                                            |                            | ~                 |        |
|----------------------------------------------------------------------------------------------------|--------------------------------------------------|----------------------------|-------------------|--------|
| Wetcome  Device Info Ouick Setup Advanced Setup UAN LAN AT Virtual Servers Port Triggering DMZ Host Firewall Reuting DNS ADSL Management Diagnostics | NAI — Virtual Servers<br>Server Name Protocol Ex | eternal Port Internal Port | Server IP Address | Remove |

Açılan pencerede Add butonuna basınız. Açılan pencereden; Customized Service seçeneğini işaretleyip herhangi bir isim giriniz. Protocol bölümünden TCP / UDP yi seçiniz. External ve Internal Port kısımlarına açmak istediğiniz portu yazınız. Internal IP Address kısmına da PC, DVR veya IP kameranın IP numarasını yazınız.

| ASLIS ADSL R                                                                                                    | outer                                                                                                    | 02007-0010<br>0007-000<br>0007-0010-000<br>0007-0010-000<br>0007-0010-000<br>0007-000-000 |
|----------------------------------------------------------------------------------------------------|----------------------------------------------------------------------------------------------------|-------------------------------------------------------------------------------------------|
| Wetcome<br>Quick Setup<br>Quick Setup<br>WAN<br>WAN<br>Virtual Servers<br>DMZ Host<br>Routing<br>DMZ Host<br>Management<br>Diagnostics | NAT Virtual Servers<br>Select the service name, server IP address and click *<br>the specified server.<br>Service Name:<br>C Select from the following list:<br>C Select from the following list:<br>C Customized service:<br>PORT<br>Protocol:<br>External port (port or port-port):<br>Internal server IP address:<br>IP ADRESINI | Apply" to forward IP packets for this service to                                          |

|                                                                                                    | inconstatore                                                                                                    |
|----------------------------------------------------------------------------------------------------|----------------------------------------------------------------------------------------------------|
| Wetcome  Ouick Setup  Advanced Setup  Van  NAT  NAT  NAT  NAT  Nat  Nat  Nat  Nat  Nat  Nat  Nat  Na | NAT Virtual Servers         Select the service name, server IP address and click "Apply" to forward IP packets for this service to the specified server.         Service Name:       C         C       Select from the following list:         C       Select from the following list:         C       Customized service:         Protocol:       TCP / UDP I         External port (port or port-port):       80         Internal server IP address:       IP ADRESINIZ |

Bütün portları girdikten sonra yönlendirme işlemi tamamlanmış olacaktır.

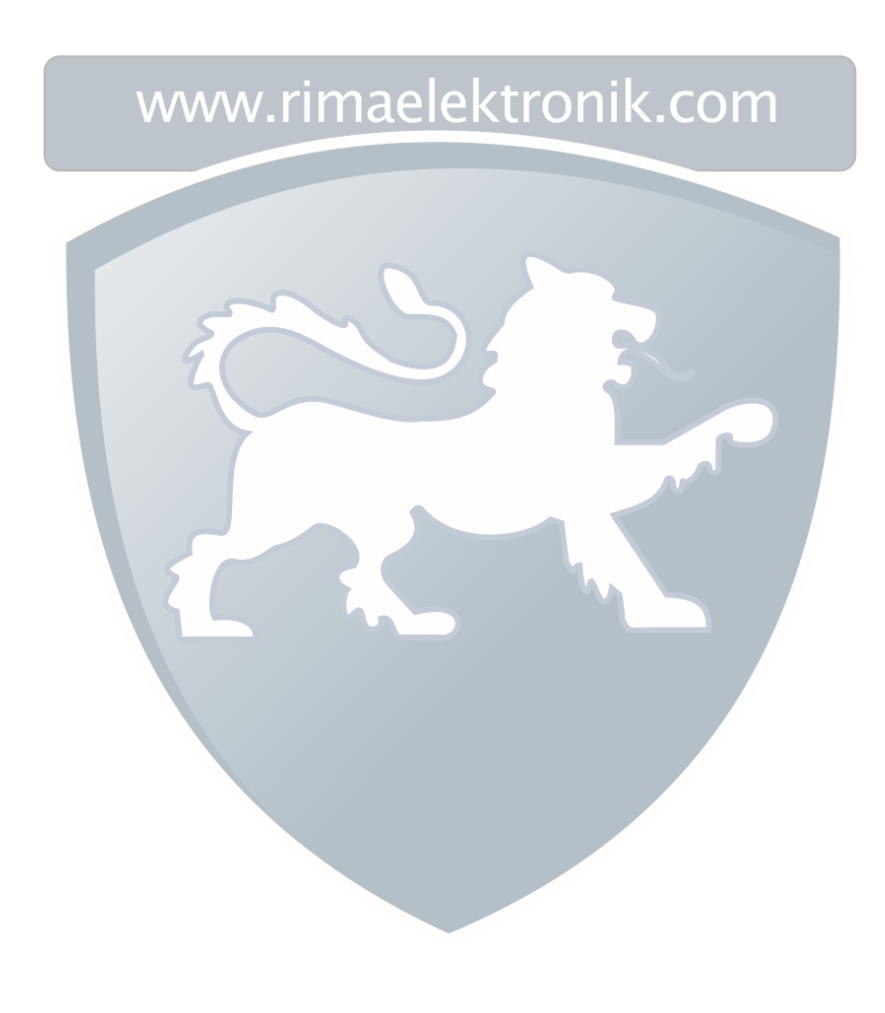